## <u>모바일캠퍼스 강의평가(중간) 입력 매뉴얼</u>

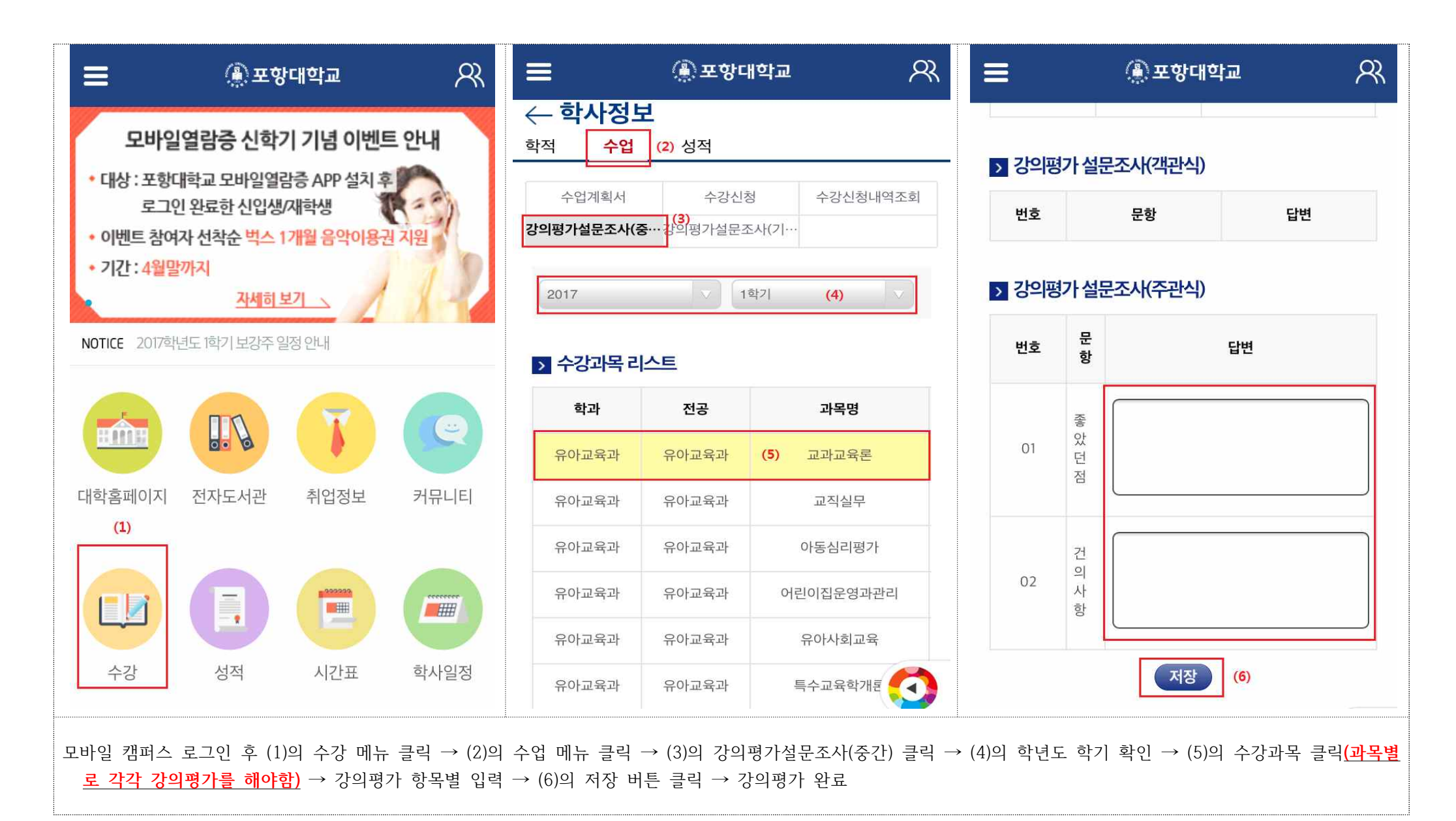